ReceiptBank

# **ENVOYER VOS FACTURES AVEC RECEIPT BANK : UN VÉRITABLE JEU D'ENFANT !**

TOUT CE QU'IL FAUT SAVOIR POUR NE PLUS PERDRE UNE SEULE FACTURE ET LES TRANSMETTRE FACILEMENT À VOTRE EXPERT-COMPTABLE.

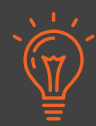

Receipt Bank révolutionne la collecte de vos factures et vous permet de les envoyer à votre expert comptable dès leur réception en quelques clics seulement : sans retard et surtout sans efforts.

Receipt Bank comprend une application mobile, une adresse email dédiée et une application web disponible sur www.receipt-bank.com/fr/

# **L'APPLICATION MOBILE RECEIPT BANK**

Si votre expert comptable vous a envoyé un e-mail contenant vos identifiants, Receipt Bank est disponible en téléchargement gratuit sur le Play Store et sur l'App Store :

- Rechercher « Receipt Bank »

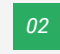

- Installer l'application mobile et l'ouvrir
- Saisir les identifiants reçus dans l'e-mail « Bienvenue à Receipt Bank » que votre comptable vous a envoyé
- Vous pouvez désormais commencer à prendre vos factures en photo et les envoyer à votre expert comptable

Si votre expert comptable vous a envoyé une invitation par SMS pour télécharger Receipt Bank, suivez l'URL pour installer l'application vos identifiants seront automatiquement renseignés et vous n'aurez plus qu'à définir un nouveau mot de passe.

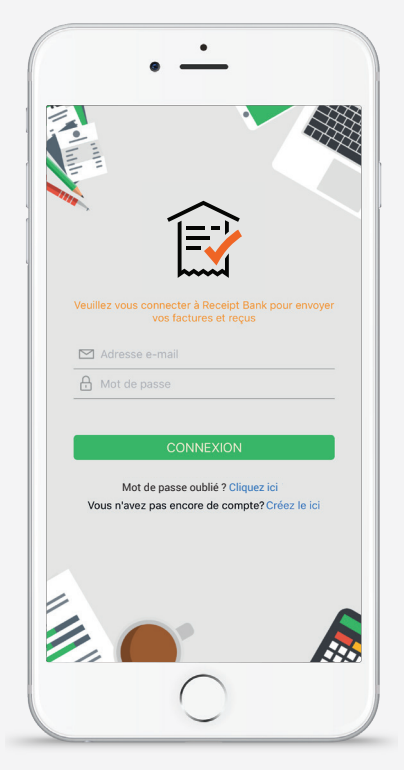

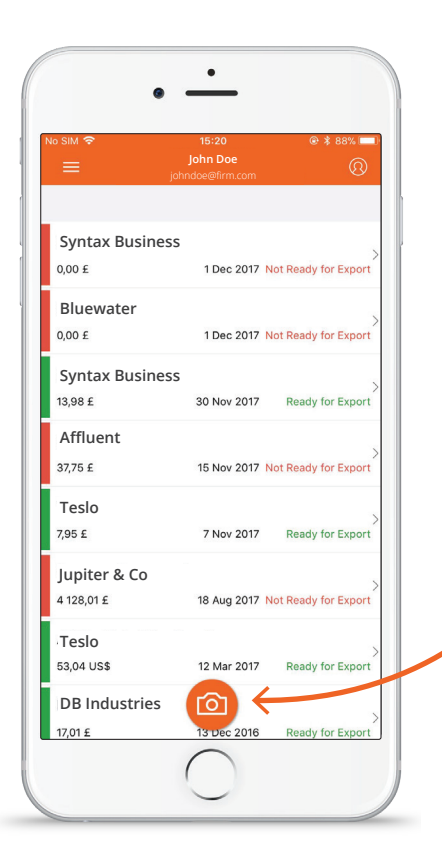

L'application mobile gratuite Receipt Bank est le moyen le plus rapide d'envoyer vos factures de façon régulière, sans perte de temps pour les rassembler et les faire parvenir à votre expert comptable. Lorsque vous recevez une facture, il vous suffit de lancer l'application, de prendre une photo, puis de cliquer sur « Envoyer ». Votre expert comptable s'occupe du reste!

Commencez dès maintenant ! Il vous suffit d'appuyer sur le bouton de la caméra au milieu de l'écran.

Toutes les pièces envoyées sont visibles dans la boîte de réception de votre application mobile jusqu'à ce que votre expert comptable les traite.

Les différents MODES PHOTO vous permettent d'envoyer autant de factures que vous le souhaitez, et ce quel que soit leur format.

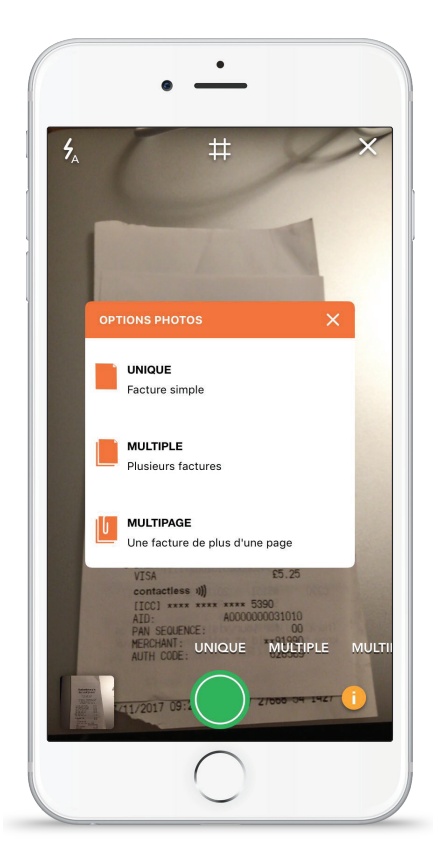

#### **1. MODE UNIQUE :**

Il vous suffit de prendre votre facture en photo puis de cliquer sur « Envoyer » !

Assurez-vous de photographier vos factures une par une.

#### 2. MODE MULTIPLE :

Cette option vous permet d'envoyer rapidement jusqu'à 50 factures.

Assurez-vous de photographier vos factures une par une.

#### **3. MODE MULTIPAGE :**

Pour les factures sur 2 pages ou plus, et dont vous devez prendre une photo recto verso.

Assurez-vous de prendre entièrement le document en photo.

## **ADRESSE E-MAIL RECEIPT BANK**

Votre adresse e-mail dédiée Receipt Bank étant un mode d'envoi à votre disposition, celle-ci est différente de l'adresse que vous utilisez en tant qu'identifiant. Cette adresse e-mail se termine par @receiptbank.me. Les factures attachées en pièces jointes d'e-mails (en format HTML, PDF, etc.) et

envoyées à cette adresse, quel qu'en soit l'expéditeur, seront automatiquement téléchargées sur votre compte et visibles par votre expert comptable.

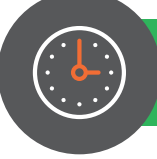

### Bonnes pratiques à adopter pour gagner du temps

#### » QUAND UTILISER L'ENVOI PAR E-MAIL :

- Factures fournisseurs
- Factures numériques (EDF, Orange etc.)

### » OÙ TROUVER MON ADRESSE D'ENVOI PAR E-MAIL PERSONNALISÉE :

#### Sur l'application mobile Receipt Bank de votre portable

sur iOS - sélectionnez le menu en haut à gauche >> « Envoi par e-mail »

sur Android - « Paramètres » en haut à gauche >> « GÉNÉRAL » dans les onglets en haut

Sur ordinateur, sur www.receipt-bank.com/fr >> « Se connecter » en haut et à droite de votre écran.

Cliquez sur « Paramètres du compte », puis sélectionnez « Ajouter des éléments » en haut de l'écran >>

Enfin, choisissez l'onglet « E-mail »

#### » COMMENT L'UTILISER :

- Facture unique dans le corps de l'e-mail -Transfert vers votre adresse e-mail dédiée
- Facture unique en pièce jointe Transfert vers votre adresse e-mail dédiée
- Des factures récurrentes provenant d'un même fournisseur?

Donnez votre adresse e-mail dédiée Receipt Bank à votre fournisseur et demandez lui de vous mettre en copie lors de l'envoi de factures

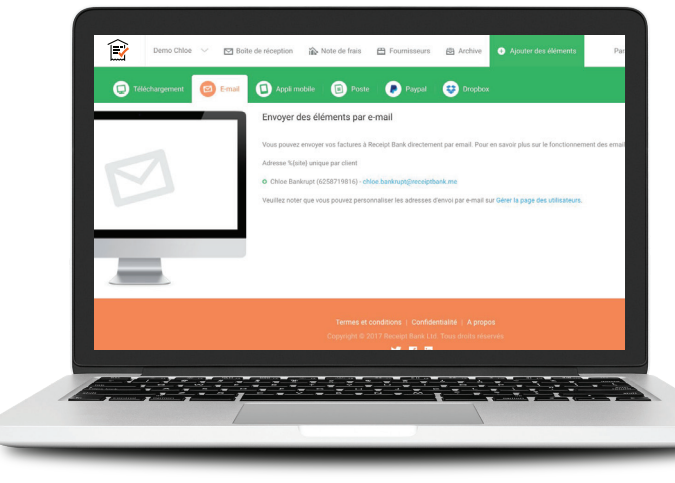

Configurer les règles d'auto-transfert sur votre adresse e-mail @receiptbank.me

### Plusieurs factures à joindre dans un seul e-mail? Attachez vos factures une par une

## **BON À SAVOIR**

• - •

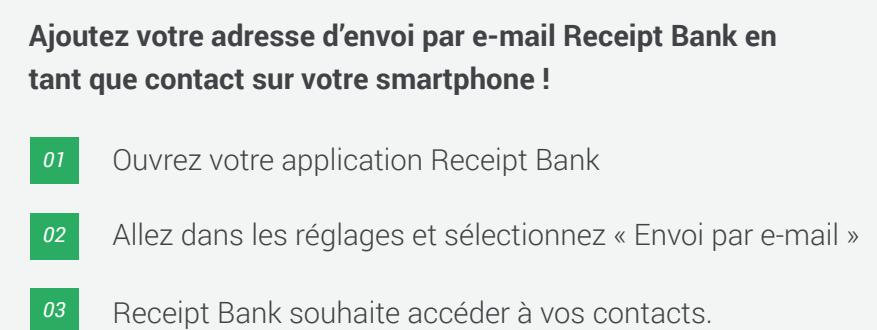

- Cliquez sur « Autoriser »
- « Ajouter à mes contacts »
- L'adresse e-mail est ajoutée à vos contacts.

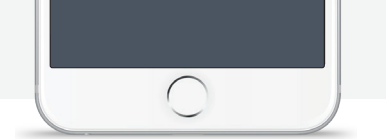

# **TÉLÉCHARGEMENT DIRECT**

N'oubliez pas qu'il est toujours beaucoup plus rapide d'utiliser l'application mobile et l'option d'envoi par e-mail dès lors que vous souhaitez envoyer une facture. En le faisant régulièrement, vous n'aurez pas besoin de vous connecter à l'application web et de vous rajouter des étapes supplémentaires, vous permettant de maintenir votre tenue comptable à jour, mais surtout de réduire le nombre de factures perdues.

## **BON À SAVOIR**

L'envoi par téléchargement direct est accessible sur ordinateur. Rendez-vous sur www.receipt-bank.com/fr et cliquez sur le bouton « Connexion » en haut à droite afin de saisir vos identifiants, sélectionnez « Paramètres du compte» puis cliquez sur « Ajouter des éléments » pour afficher les divers modes d'envoi.

| Teres & Cardinan   Palary   Mark<br>Copyet # 211 Faces task to A dripts same |
|------------------------------------------------------------------------------|

### Bonnes pratiques pour gagner du temps

#### » QUAND UTILISER CE MODE D'ENVOI :

Nombre important de factures individuelles à scanner en un seul document PDF.

#### » COMMENT L'UTILISER :

Télécharger un seul élément :

Mode unique - le document est téléchargé tel une seule facture. (peu importe le nombre de pages comprises)

#### Télécharger des éléments multiples :

Mode multiple - jusqu'à 50 factures réunies en un seul document PDF, avec une facture par page.

# 😰 Receipt Bank